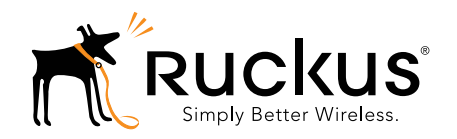

# R720 接入点 快速设置指南

本*快速设置指南*分步说明了如何设置 Ruckus Wireless ZoneFlex R720 双频 802.11ac 多媒体 Wi-Fi 接入点(AP)。完成本指南所述的步骤之后,您将 能够在自己的站点安装 R720,并为用户提供无线网络访问权限。本文档 的其余部分将用 AP 来表示 R720。

# 注: R720 要求的最低软件版本是 ZoneFlex standalone AP base image 104.0 或更高版本、 SmartZone 3.5 或更高版本, 或者 ZoneDirector 10.0 或更高版本。

图 1.ZoneFlex R720 AP

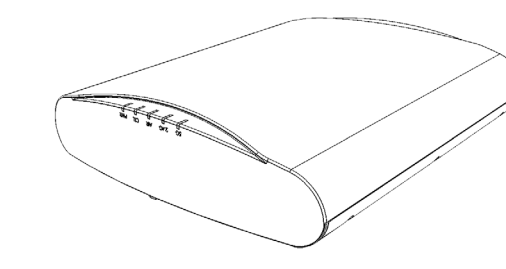

# 本指南的其他语言版本

- 请从以下网站获得该指南的简体中文版 https://support.ruckuswireless.com
- Vous trouverez la version française de ce guide à l'adresse suivante <u>https://support.ruckuswireless.com</u>
- このガイドの日本語版は <u>https://support.ruckuswireless.com</u> でご覧ください
- 이 가이드의 한국어 버전은 웹 사이트 (https://support.ruckuswireless.com) 에서 확인하시기 바랍니다
- Veja a versão em português (Brasil) deste guia em https://support.ruckuswireless.com
- Puede ver la versión en español (América Latina) de esta guía en https://support.ruckuswireless.com

# 开始之前

在部署您的 Ruckus Wireless 设备之前,请访问 Ruckus Wireless 网站以查看最 新软件和版本文档。

- 有关版本注释和用户指南,请访问 http://support.ruckuswireless.com/documents
- 有关软件升级,请访问 http://support.ruckuswireless.com/software

 有关开源信息,请访问 <u>http://support.ruckuswireless.com/open\_source</u>

# 包装箱内物品

- R720 接入点
- 一个T型架安装工具包,其中包含:
- 一个T型架支架(两个独立的塑料部件)
- 1.0 英寸L型8号钢制十字平头螺钉和塑料墙锚各两个
- 规程单
- 产品保修声明
- 合规性声明(如有要求)
- 本快速设置指南

# 配置 AP

按照以下步骤操作:

- 第1步:确定设置要求,准备好硬件和工具
- 第2步: 将您的计算机连接到 AP
- <u>第3步:为计算机做好 AP 设置准备</u>
- 第4步:登录AP
- <u>第5步:自定义无线设置</u>
- <u>第6步:在您的站点安置 AP</u>
- 第7步:验证安装

# 第1步:确定设置要求,准备好硬件和工具

- 一台运行 Windows 7 (常见操作系统的操作流程与之类似)的计算机。
- 一根超五类(或更高级别的)以太网线缆。
- 一个 Ruckus Wireless 12VDC 902-1169-xx00 交流电源适配器 (单独出售)。
  - -- 或者 --

一个符合 802.3at 标准的以太网供电 (PoE) 交换机或 PoE 供电模块。

### 注: PoE 交换机端口必须运行链路层发现协议(LLDP)以太网供电 /MDI(PoE+),以便 R720 能够在全功率模式下运行。如果可以, 这可能需要在交换机上同时启用 LLDP 和 Power via MDI(dot3)。

### 可选硬件和工具:

- 由客户提供的钩环直径为 3.5 毫米 (0.14 英寸) 或更小的小挂锁, 用于将 AP 固定到稳固安装支架或 T 型架支架上。
- 由客户订购的 Ruckus Wireless 902-0120-0000 稳固安装支架套件:
  - 如果您在平面上使用稳固安装支架套件安装 AP,则需要钻头为 4.75 毫米 (3/16 英寸)的电钻。
- 如果您在管或杆上使用稳固安装支架套件安装 AP,则还需要 38.1-63.5 毫米(1.5-2.5 英寸)的管或杆,两个不锈钢夹子(包装内含),以及用于紧固夹子的手工工具。
   继续进行第2步:将您的计算机连接到 AP

# 第 2 步: 将您的计算机连接到 AP

A 从包装内取出 AP 后,将其放在您的计算机旁边。

- B 使用以太网线缆将计算机的网络端口连接到 AP 上的 2.5 Gbps POE In 端 口 (图 2 中的 A)。
- C 使用 AC 适配器(单独出售)将 AP 12VDC 端口(图2中的 B)连接 到方便且受保护的电源。

或者,您也可以将 2.5 Gbps POE In 端口连接到 PoE 供电模块或交换 机,以同时实现供电和网络连接。

图 2.AP 端口

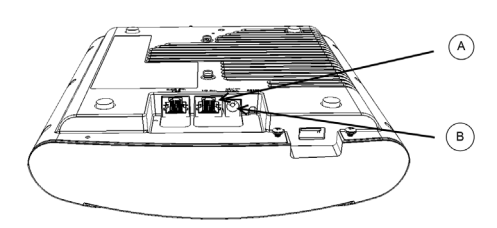

D 确认 AP 上的 PWR LED 呈绿色长亮。
 继续进行第 3 步:为计算机做好 AP 设置准备。

# 第3步:为计算机做好 AP 设置准备

注:以下操作流程假定操作系统为 Windows 7。其他操作系统的操 作流程与之类似。

- A 在您的 Windows 7 计算机上,从"本地连接"设置中配置网络适配器,如下所示:
  - " 开始 ">" 控制面板 ">" 网络和共享中心 ">" 更改适配器设置 "
- B 如下所示修改 TCP/IPv4 地址设置:

"本地连接 ">"属性 ">"Internet 协议版本 4 (TCP/IPv4)">"属性" 此时会显示 "Internet 协议版本 4 (TCP/IPv4) 属性"对话框。

### 重要提示!

请记录所有当前有效设置,以便随后 (此过程完成后)将计算机恢复 为当前配置。

- C 选择"使用下面的IP地址"(如果尚未选择),然后输入以下内容:
  - IP 地址: 192.168.0.22 (或 192.168.0.x 网络中除 192.168.0.1 以外 的任何可用地址)
  - 子网掩码: 255.255.255.0
  - 默认网关: 192.168.0.1
  - 将 DNS 服务器字段留空。
- D 单击"确定"以保存更改。您的更改将立即生效。
- 继续进行<u>第4步:登录AP</u>。

### 第4步: 登录 AP

如第3步:为计算机做好 AP 设置准备中所述,计算机应已通过其中一个以太网端口直接连接到您的 AP,且已通电并做好设置准备。

- A 在您的计算机上,打开 Web 浏览器窗口。
- B 在浏览器中输入以下 URL 以连接到 AP: https://192.168.0.1
- C 按 <Enter> 键启动连接。出现安全警报对话框时,单击 OK/Yes 以继续。

- D 出现 Ruckus Wireless Admin 登录页面时, 输入以下内容:
  - Username: super
  - Password: sp-admin
- E 单击 Login。

继续进行第5步:自定义无线设置。

# 第5步: 自定义无线设置

表 1. 默认 AP 设置 (仅供参考)

| 网络名称(SSID) | Wireless1-Wireless8 (2.4<br>GHz 无线电)<br>Wireless9-Wireless16 (5 GHz 无线<br>电) |
|------------|------------------------------------------------------------------------------|
| 安全性(加密方法)  | 对每个无线接口禁用                                                                    |
| 默认管理 IP 地址 | 192.168.0.1                                                                  |

A 在 Web 界面菜单中,单击 Configuration > Radio 2.4G 或 Configuration > Radio 5G。此时会显示 Configure > Wireless > Common 页面。

**B** 验证以下选项是否有效:

Channel: SmartSelect

Country Code: 如果您的所在位置不是美国,请选择您当前所在的国家 / 地区。

- C 如果您进行了任何更改,请单击 Update Settings。
- D 单击页面顶部的任意 Wireless # (无线 LAN 编号)选项卡。
- E 在 Wireless Availability 中,单击 Enabled。
- **F** 删除 *SSID* 字段中的文本,然后输入您的网络名称,用以帮助用户在 其无线网络应用中识别此 AP。
- G 单击 Update Settings 以保存更改。
- H 针对要启用的每个 Wireless # (无线 LAN 编号) 接口, 重复<u>步骤 D</u> 到 步骤 G。

#### 可选: 在 R720 AP 默认配置中, AP 使用的是 DHCP 分配的 IP 地 址。

### 如果您打算在部署 AP 之后定期登录以执行监控或维护,那么您可能 需要考虑从 DHCP 改为向 AP 分配一个静态 IP 地址。

- a 在菜单中,单击 Configuration > Internet。
- b 单击 Static IP 选项。
- c 填写 IP Addressand Mask 字段。
- d 单击 Update Settings 以保存更改。

E 单击 Logout 以退出 Web 界面。

- F 出现 Ruckus Wireless Admin 登录页面时, 您可以退出浏览器。
- G 断开 AP 与计算机和电源的连接,然后将计算机恢复到原来的网络连接配置。

### 注: 您可以使用 Ruckus Wireless 控制器进行批量 AP 配置并执行 其他命令。有关说明,请参阅控制器文档。

继续进行<u>第6步:在您的站点安置AP</u>。

### 第6步:在您的站点安置 AP

- A 将 AP 移动到其固定位置(能同时连接电源和网络)。有关物理安装的信息,请参阅<u>安装说明</u>。
- B 使用以太网线缆将 2.5 Gbps POE In 端口连接到相应设备:
   ISP 或运营商的网络设备

   或者

-- 或者 --

与 ISP 或运营商的网络设备连接的以太网交换机。

# 注:如果您要使用 PoE,则需要使用超五类(或更高级别的)以太网 线缆将 AP 连接到 PoE 供电模块或 PoE 交换机。

**C** 将 AP 电源适配器的一端(或 PoE 电源)连接到 AP,另一端连接到 方便的电源。

# 注: R720 的初始版本<u>仅</u>支持 802.3at (PoE+)模式,不支持 802.3af PoE。

D 确认 100/1000/2500 端口 LED 已亮起。

在短暂停顿以重新建立互联网连接后,您可以测试 AP。继续进行<u>第7</u> 步:验证安装。

### 第7步:验证安装

- A 使用支持无线连接的计算机或移动设备搜索并选择您之前配置的无 线网络。
- **B** 连接成功后,打开浏览器并链接至任意公共网站。 *祝贺您* ! 您的无线网络已激活,可以使用了。

# 安装说明

您可以使用 Ruckus Wireless AP 安装套件将 AP 安装到吊顶 T 型架、平面或 杆上。有关详情,请参阅以下部分:

- 安装在吊顶 T 型架上
- 安装在平面上
- 使用可选的稳固安装支架将 AP 安装到平面或杆上

# 安装在吊顶 T 型架上

您可以使用厂家提供的 T 型架安装工具包将 AP 安装到嵌壁式和贴平式吊顶 T 型架上。

A 将T型架支架底端的螺柱(图3中的A)装入AP外壳上的键孔中。

### 注:另有一组键孔,用于吊顶 T 型架上的可选侧向安装。使用这组键 孔安装 AP 时,将无法采取物理固定措施。

B 将T型架从AP底端的以太网端口向外滑动,直到AP 紧固片(图3 中的B)安装到位,并将T型架螺柱拧入键孔(图3中的C)中。
图3.将T型架支架安装到AP上

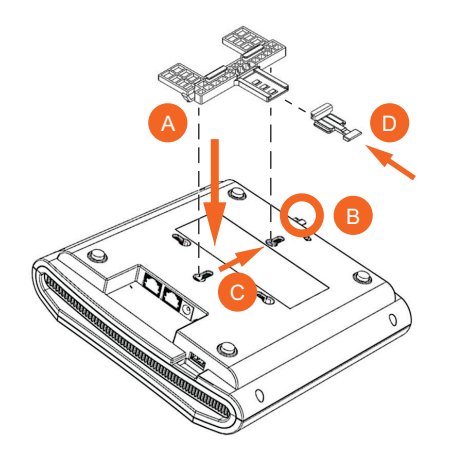

- C 插入锁片(图3中的D),使其位于T型架支架(图3中的A)上的 第一位置。
- **D** 轻轻将吊顶板 (如果有)向上并向外推动。
- E 将T型架支架放置到位,使其两个钩抓紧T型架的一边(图4中的A)。确保两个钩都抓紧T型架。

### 注:为清楚起见,<u>图4</u>仅显示了T型架支架和T型架,没有显示 AP。

F 将 AP 固定到位,轻轻推动锁片 (图 4 中的 B),直到锁片的钩抓紧 T型架的另一边。

注:确保三个钩都抓紧 T 型架!

#### 图 4. 将 T 型架支架安装到 T 型架上

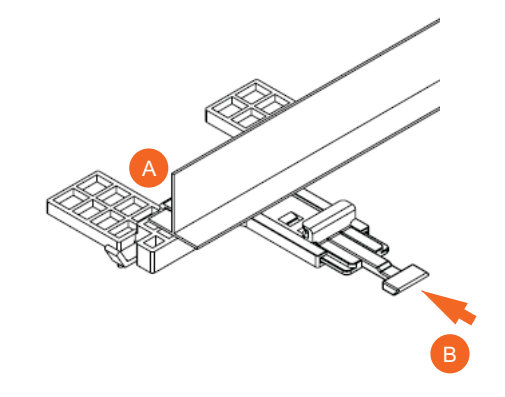

G (可选) 将客户提供的挂锁穿过支架 AP 紧固片 (图3 中的 B) 挂好, 以便将 AP 锁定到 T型架支架螺柱上。
 完成上述步骤后, AP 便已安装完成。

将 AP 从 T 型架上卸下:

- A 移开吊顶板 (如果有)。
- **B** 将手指伸入锁片下方,轻轻抬起锁片 (图 5 中的 A)。
- C 旋转 AP 和 T 型架的支架装置(图 5 中的 B)。此时, AP 和 T 型架支 架装置将与 T 型架分离。
- 图 5. 将 AP 和 T 型架支架从 T 型架上卸下

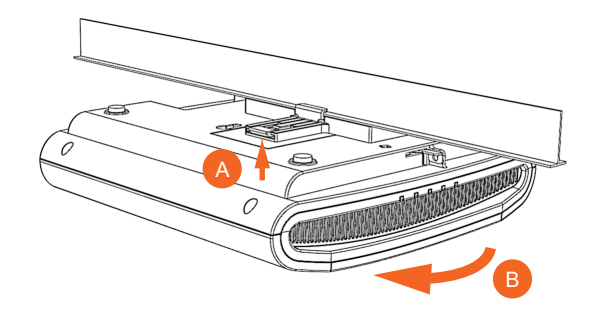

### 将 T 型架支架从 AP 上卸下:

- A 如果 AP 已锁定到 T 型架支架,请将锁取下。
- B 轻轻抬起 T 型架支架锁片 (图 6 中的 A),同时将 AP 紧固片 (图 6 中的 B)推到一侧。
- C 在抬起 T型架支架锁片并将 AP 紧固片推到一侧的同时,轻轻将 T型架支架(图6中的 C)推向 AP 底端的以太网端口,直到支架与 AP分离。

#### 图 6. 将 T 型架支架从 AP 上卸下

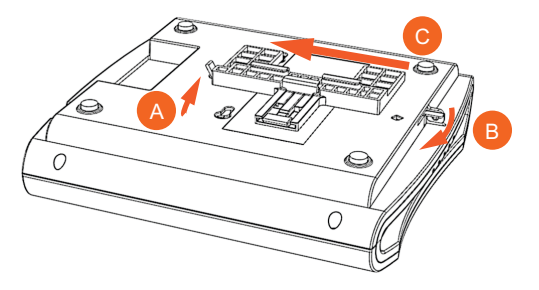

# 安装在平面上

您可以使用厂家提供的 T 型架安装螺钉和塑料墙锚将 AP 安装到墙面或天花板上。

A 使用本*快速设置指南*最后一页的安装模板,在安装表面上标记两个 钻孔的位置。

**注:** 另有一组键孔,用于平面上的可选侧向安装。使用这组键孔安装 AP 时,将无法采取物理固定措施。

- B 使用 4.75 毫米 (3/16 英寸)的钻头在安装表面钻出大约 25 毫米 (英寸)深的孔。
- C 将厂家提供的锚 (图7中的A)和安装螺钉 (图7中的B)插入安装表面,使螺钉头突出 AP 外壳约 6毫米 (1/4英寸)。

图 7. 平面安装

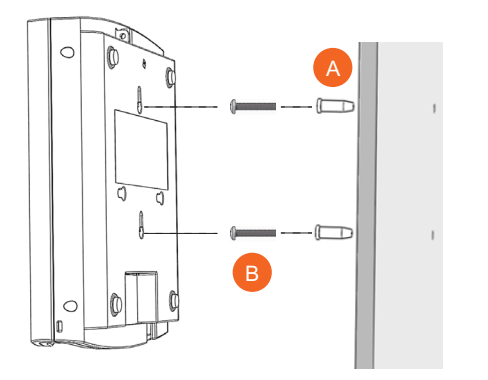

- D 将 AP 放在安装螺钉上, 使螺钉头进入 AP 外壳上的键孔, 然后向下 推动 AP, 直到 AP 紧固片(图 6 中的 B)安装到位。
- E (可选)将客户提供的挂锁穿过整体 AP 紧固片 (图6中的 B)挂好,以便将 AP 锁定到安装螺钉头上。

### 将 AP 从厂家提供的安装螺钉上卸下:

• 将 AP 紧固片 (图 6 中的 B) 向一侧推动以解锁, 然后向上推动 AP, 将其从安装螺钉上卸下。

# 使用可选的稳固安装支架将 AP 安装到平面或杆上

### 注:有关更完整的说明,请参阅稳固安装支架附带的安装指南。

由客户订购的 Ruckus Wireless 稳固安装支架套件 (订购电话:902-0120-0000)包含一个金属安装支架,能够以更安全的方式将 AP 安装到平面 (墙面或天花板)或杆上。

- 如果您要将 AP 安装在平面上,则还需要一个钻头为 4.75 毫米 (3/16 英寸)的电钻,以及四个 6 号镀锌螺钉和塑料墙锚 (套件内含)。
- 如果您要将 AP 安装在机架或杆上,则还需要两个管夹(套件内 含)。

按照以下说明操作:

- A 如果您要將 AP 安装在平面上,请使用稳固安装支架作为模板,在安装表面上标记四个钻孔的位置。稳固安装支架上有四个螺钉孔。 使用四个安装螺钉和塑料墙锚将支架固定到平面上,然后继续进行 步骤 C。
- B 如果您要将 AP 安装在管或杆上,请将套件内含的两个不锈钢夹子穿 过稳固安装支架中的插槽。使用通用手工工具将环绕管或杆的夹子 拧紧。

支架安装好后,继续进行<u>步骤 C</u>。

- C 将稳固安装支架上的两个螺柱插入 AP 底端的键孔,如图 3 所示。
   注: 另有一组键孔,用于平面上的可选侧向安装。使用这组键孔安装 AP 时,将无法采取物理固定措施。
- D 将 AP 朝其上的以太网端口滑动。AP 内置有用于稳固安装支架螺柱的锁,可在螺柱完全插入键孔后锁定到位。
- E (可选)将客户提供的挂锁穿过整体 AP 紧固片(图6中的 B)挂好,以便将 AP 固定到稳固安装支架螺柱上。

### 将 AP 从稳固安装支架上卸下:

- A 如果 AP 已锁定到稳固安装支架,请将锁取下。
- B 握住 AP 紧固片 (图6中的 B)并将其轻轻推到一侧,以拆下稳固安装支架。
- C 在将 AP 紧固片拿到一侧的同时, 滑动 AP, 使其离开底端的以太网端口。

### 更多信息

您现在可以使用无线网络登录 AP 的 Web 界面。有关如何配置的 AP 的信息,请参阅 *R720 接入点用户指南*,或参阅相应的 Ruckus Wireless AP 控制器或 AP 管理器用户文档。

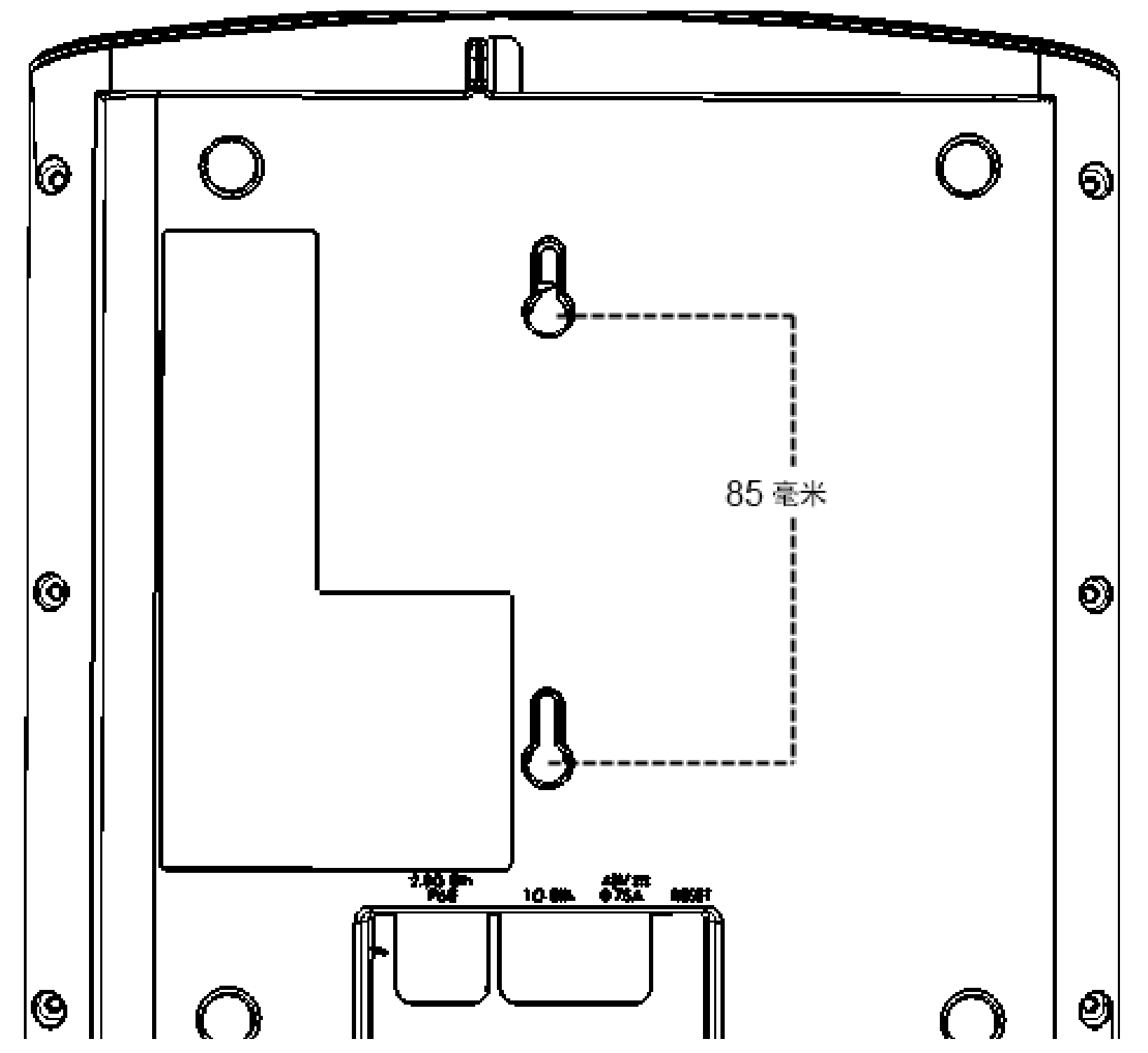